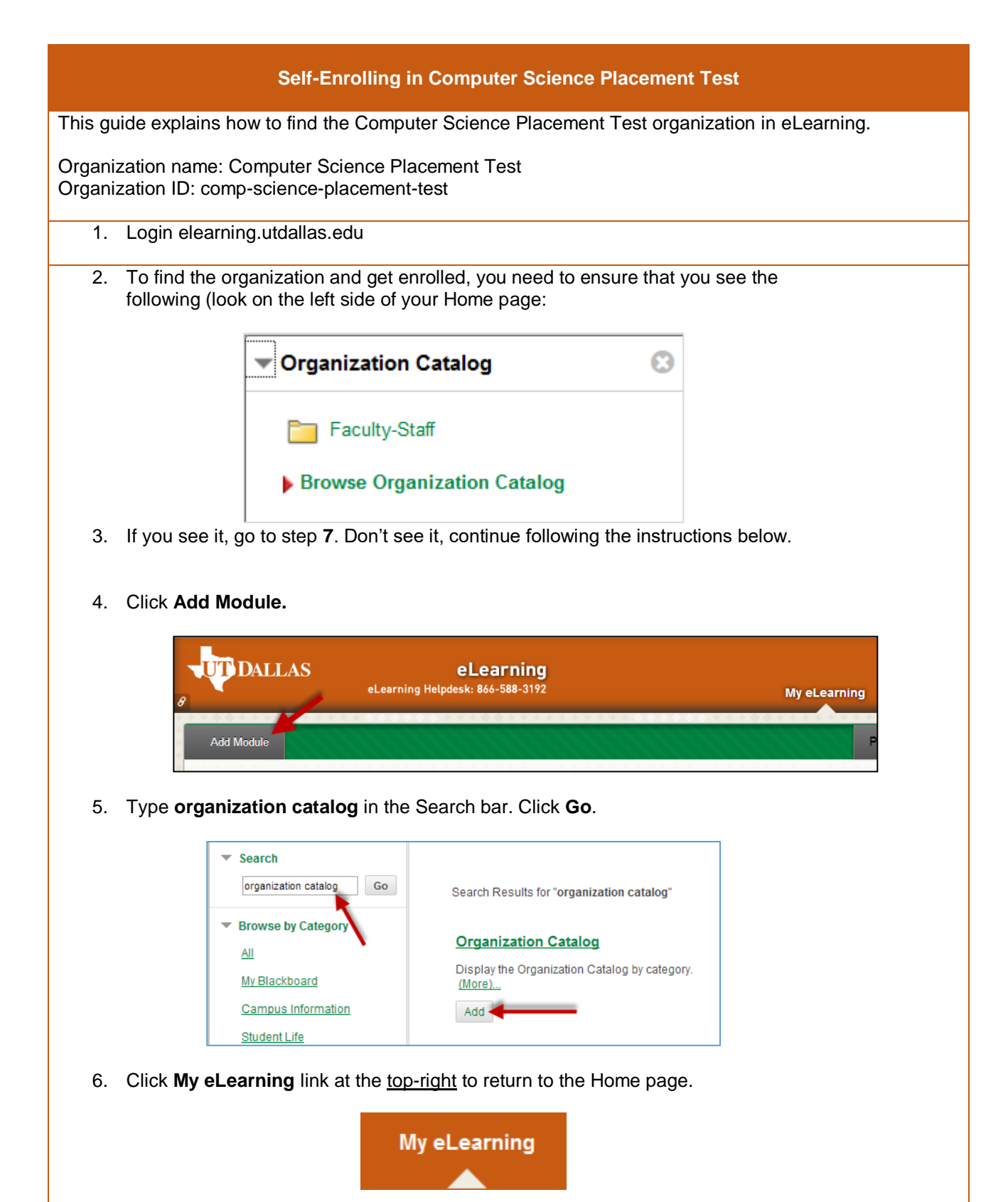

| 7. Click Faculty-Staff link under Organization Catalog                         |
|--------------------------------------------------------------------------------|
| have. Thanks!                                                                  |
| Click here to give us your feedback.                                           |
|                                                                                |
| Organization Catalog                                                           |
| Faculty-Staff                                                                  |
| Browse Organization Catalog                                                    |
|                                                                                |
|                                                                                |
| 8. Type Computer Science Placement Test in Search Catalog field. Click Go.     |
| Browse Organization Catalog                                                    |
|                                                                                |
| Search Catalog Organization Name ~ Contains ~ computer science placement test  |
| 9. Click chevron next to Organization ID comp-science-placement-test.          |
|                                                                                |
| comp-science-placement-test 📀                                                  |
|                                                                                |
| 10. Click Enroll. Click Submit.                                                |
|                                                                                |
| Organization ID 🛆 Organization Name                                            |
| comp-science-placement-test Computer Science                                   |
| Enroll                                                                         |
|                                                                                |
| 11 Click My of earning Find My Organizations Click Computer Science Placement  |
| TT. Once my eleanning. Find wy Organizations. Click Computer Science Flacement |